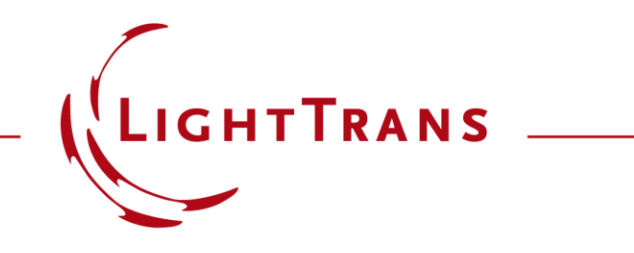

# Import of Bitmap File Containing Height Data of a Microstructure into VirtualLab Fusion

### Abstract

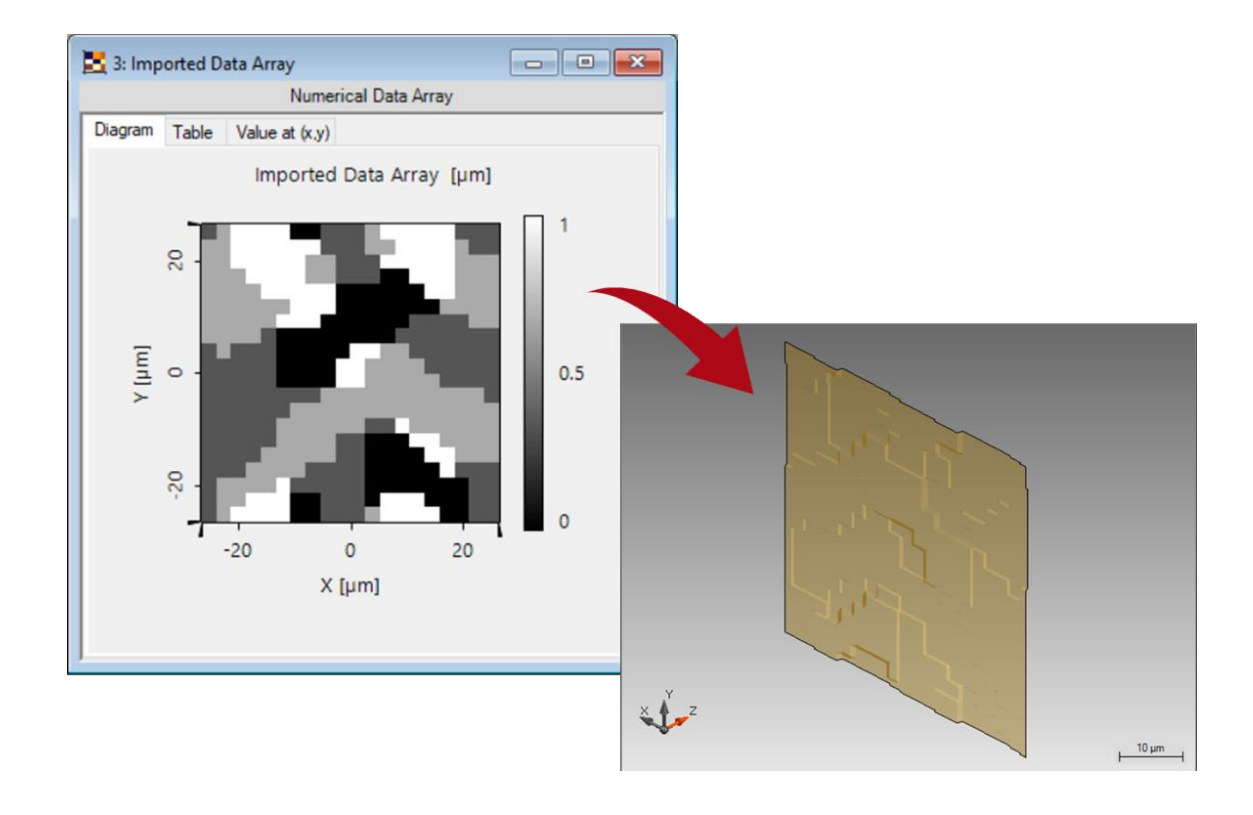

The comparison of modeling results and measurement data is of importance for any design process of optical elements. Hence, it is necessary to be able to import measured height profiles, e.g., of a microstructure, into the modeling software to evaluate the performance of the real element. Thus, in this document we demonstrate how height data can be imported by using a bitmap file.

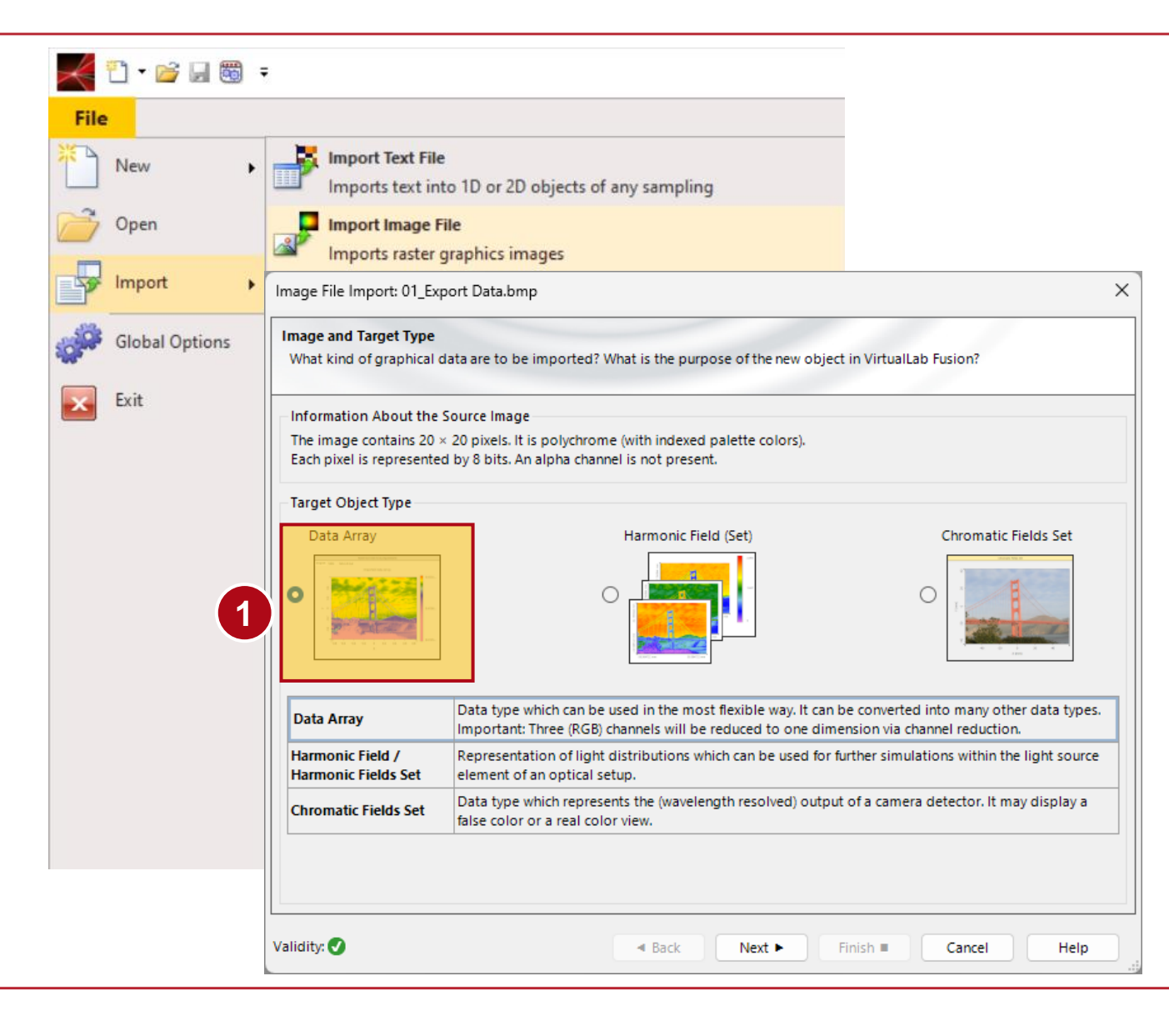

### Step 1

• Use the *Import* function to import the bitmap image file as *Data Array*.

| properties of the indep<br>be defined.     | nterpolation & Extrapolation<br>endent variables (coordinates) ar | e to be set here. Additionally, inter      | polation and extrapolation set                |
|--------------------------------------------|-------------------------------------------------------------------|--------------------------------------------|-----------------------------------------------|
| x-Axis<br>Description<br>Physical Property | X<br>Length 👻                                                     | y-Axis<br>Description<br>Physical Property | Y<br>Length <del>•</del>                      |
| Interpolation Method                       | Nearest Neighbor 🗸 🗸                                              | Interpolation Method                       | Nearest Neighbor $\vee$                       |
| Dimensions<br>Coordinate Extent            | ~53 μm                                                            | Dimensions<br>Coordinate Extent            | ~53 μm                                        |
| Positioning                                |                                                                   | Positioning                                |                                               |
| Center Around Zero                         | ~                                                                 | Center Around Zero                         | ~                                             |
| X <sub>max</sub>                           | -x <sub>min</sub> +Δx                                             |                                            | <del>i i i i i</del><br>-y <sub>min</sub> +∆y |
| drapolation: Outside Val                   | ues are Equal to the Nearest                                      | Border Data Point \vee                     |                                               |

# Step 2

• Set coordinate, interpolation and extrapolation methods of the data array.

| mage File | e import: Export_Data.bmp      |                           |                   | /           |
|-----------|--------------------------------|---------------------------|-------------------|-------------|
| Subset P  | perties of the dependent varia | ables are to be set here. |                   |             |
| 🐴 Сору    | / From                         |                           |                   |             |
| Subset #  | Description                    |                           | Physical Property | Factor      |
| 1         | Data                           |                           | Length            | ▼ 1e-06     |
|           |                                |                           |                   |             |
|           |                                |                           |                   |             |
| alidity:  | <u> </u>                       | Back                      | Next ► Finish ■   | Cancel Help |

# Step 3

• Set the physical properties of the data array. Since the default unit of length is meters, make sure to specify a suitable factor to represent the height of a microstructure.

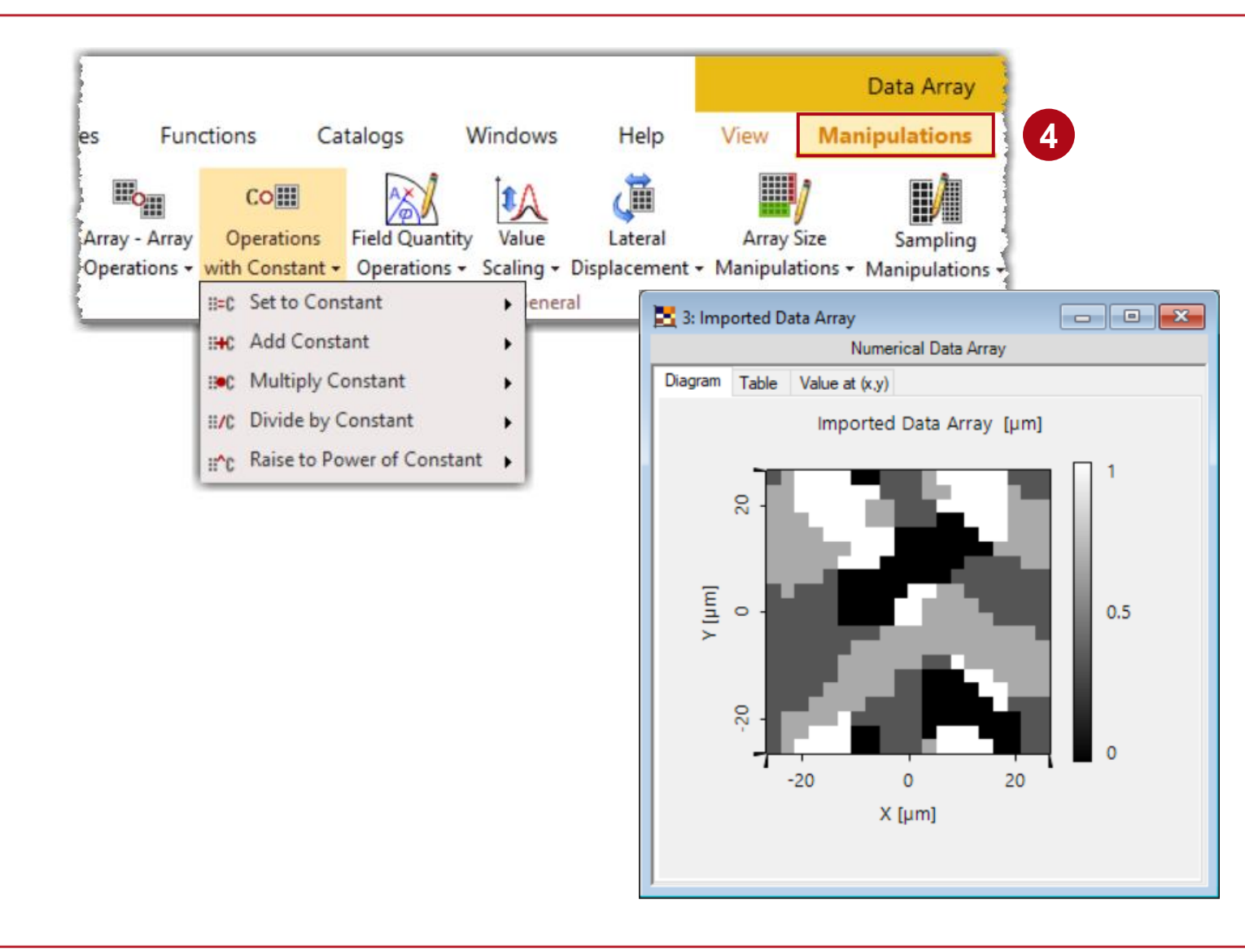

#### Step 4

 Check the height value of the imported data array and adapt it via *Manipulation* menu (e.g., by applying a multiplication with constant).

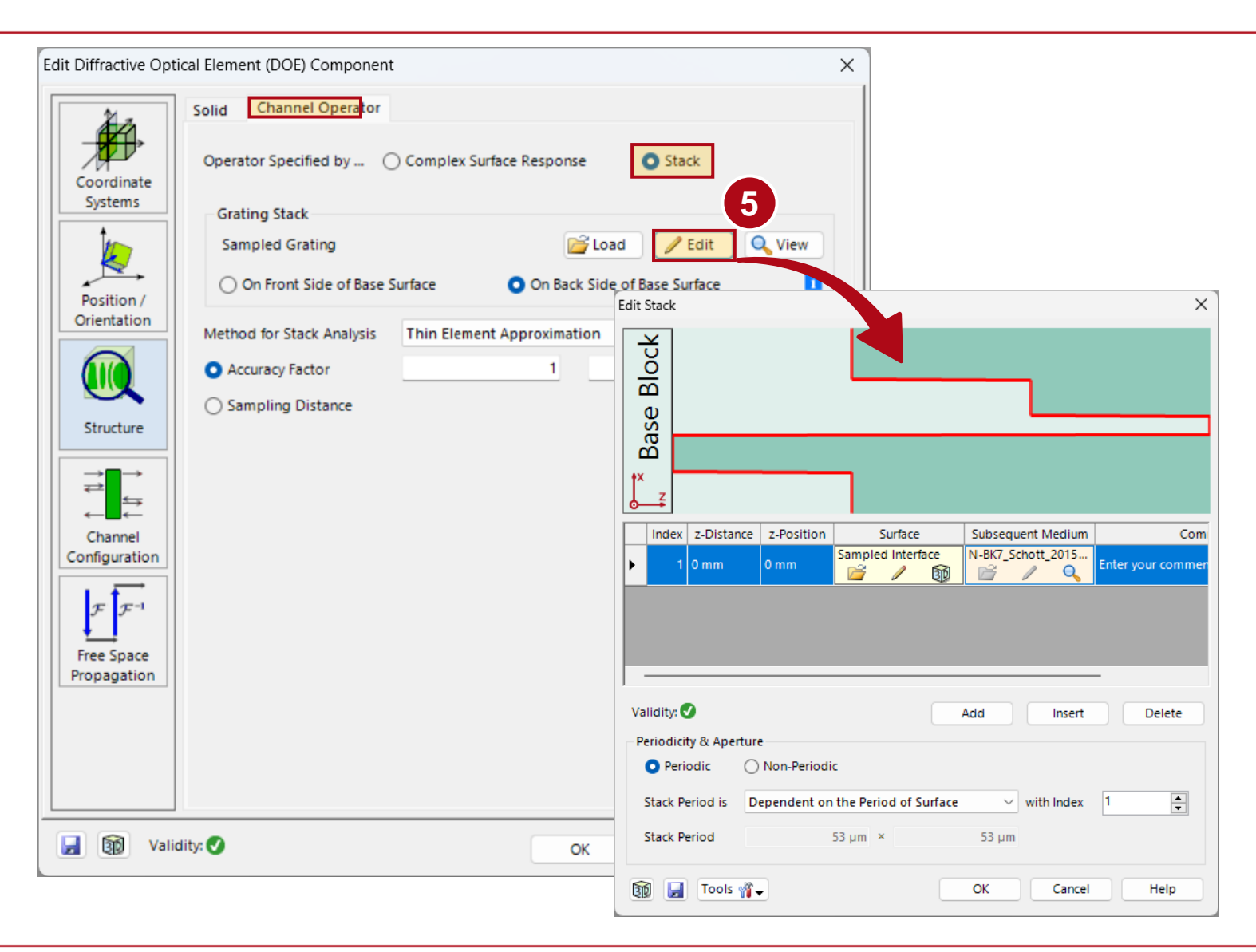

### Step 5

 Use Microstructure or DOE Component -> Channel Operator -> Stack

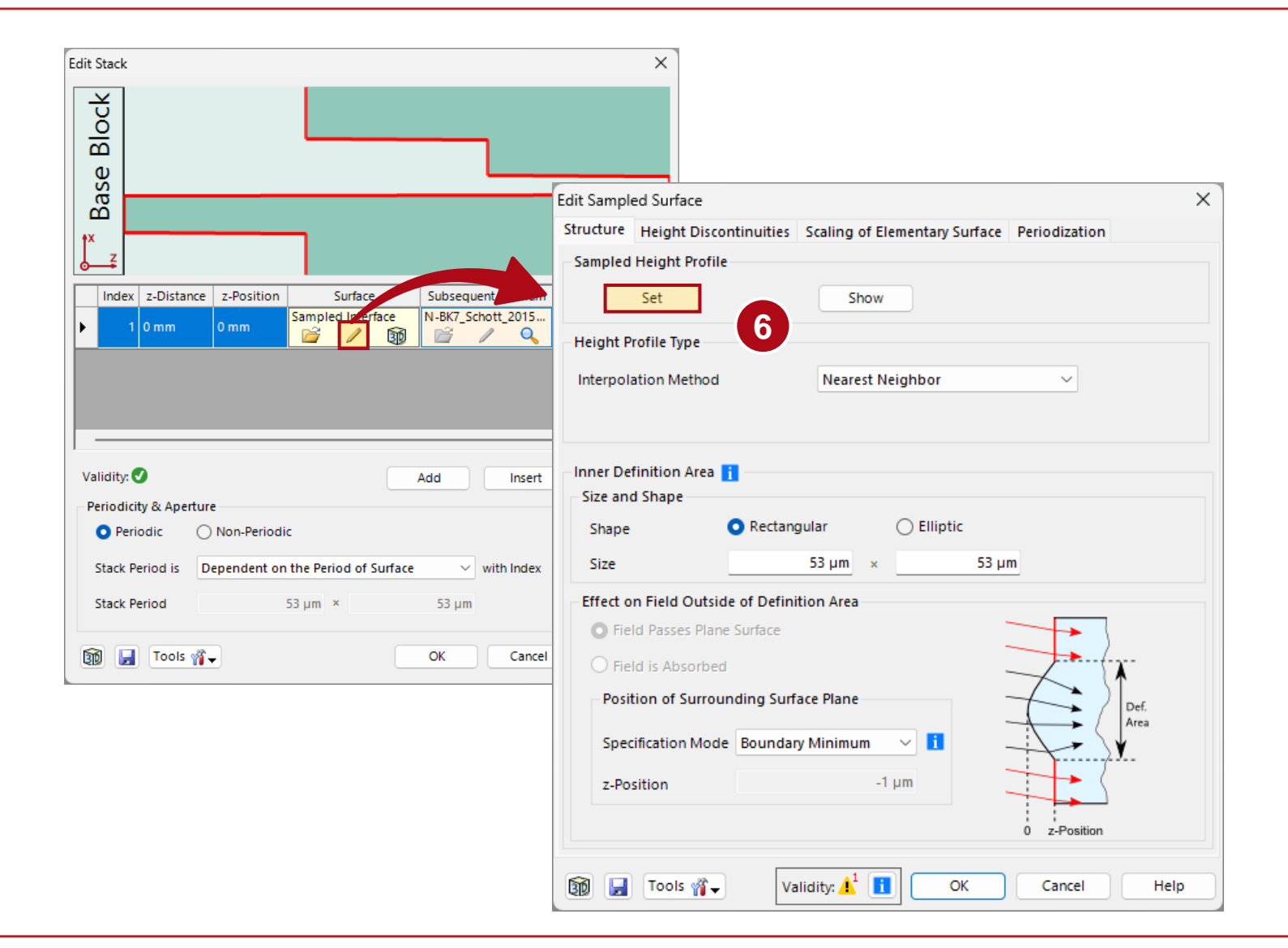

### Step 6

- Load the imported data array to the sampled interface
- Keep the Interpolation Method to Nearest Neighbor

| Edit Sampl | ed Surface      |               |                |                 |               | ×    |
|------------|-----------------|---------------|----------------|-----------------|---------------|------|
| Structure  | Height Discor   | ntinuities    | Scaling of Ele | mentary Surface | Periodization |      |
| Sampled    | Height Profile  |               |                |                 |               |      |
|            | Set             |               | Show           |                 |               |      |
| Height P   | rofile Type     |               |                |                 |               |      |
| Interpol   | ation Method    |               | Nearest Ne     | iahbor          | ~             |      |
|            |                 |               |                |                 |               |      |
|            |                 |               |                |                 |               |      |
| Inner De   | finition Area - |               |                |                 |               |      |
| - Size and | d Shape         |               |                |                 |               |      |
| Shane      |                 | Rectangu      | ılar           | ○ Elliptic      |               |      |
| Shape      |                 | , needinge    |                | O emptie        |               |      |
| Size       |                 |               | 53 μm ×        | 53 µ            | m             |      |
| Effect o   | n Field Outside | e of Definiti | on Area        |                 |               |      |
| O Fie      | ld Passes Plane | Surface       |                |                 |               |      |
| 🔘 Fie      | ld is Absorbed  |               |                |                 |               | X.   |
| Posit      | tion of Surroun | ding Surfa    | ce Plane       |                 |               |      |
|            |                 |               |                | ·               | $\rightarrow$ | Area |
| Spec       | ification Mode  | Boundary      | Minimum        | <u>~</u> 1 .    |               | ¥.   |
| z-Po       | sition          |               | -1             | μm              |               |      |
|            |                 |               |                |                 |               |      |
|            |                 |               |                |                 | 0 z-Position  |      |
|            |                 |               | .1 (=          |                 |               |      |
| 🔞 📙        | Tools 🍟 🗸       | Vali          | dity: 🤺 🚺      | ОК              | Cancel        | Help |

### Step 7

• Set extension of the stack to size of the DOE

# Step 8

 Increase the sampling factor for the TEA algorithm if needed

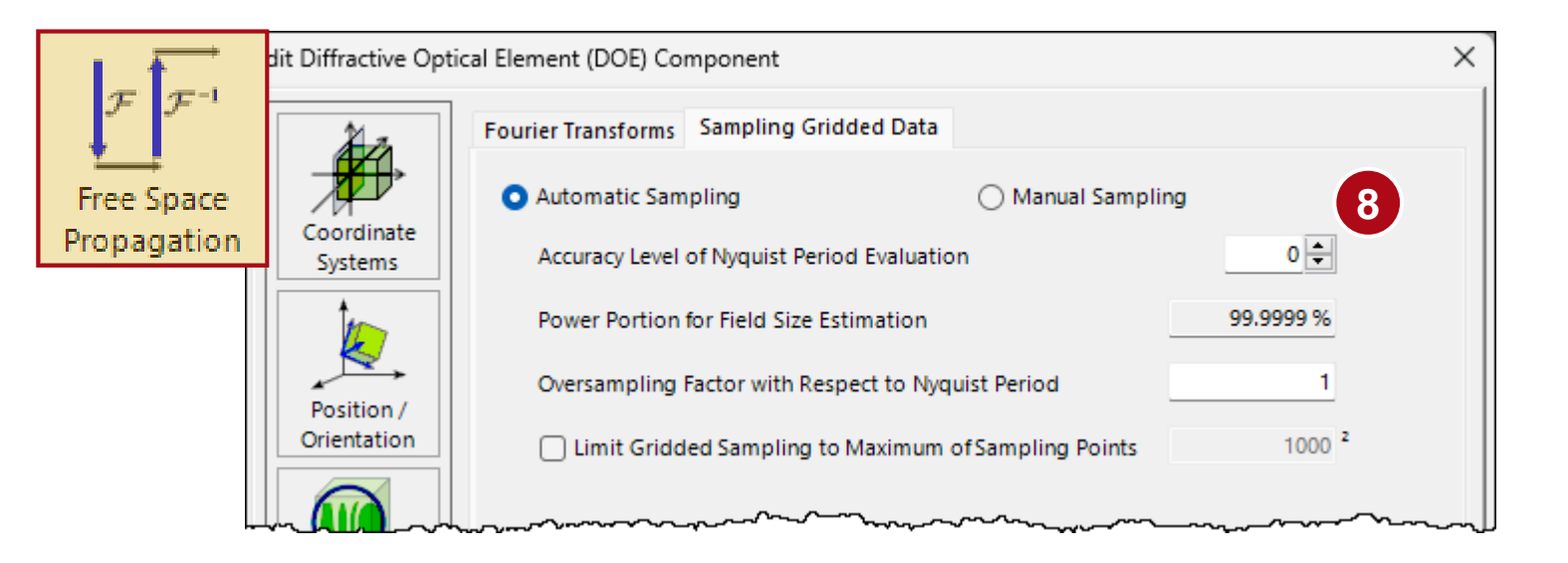

# **Diffractive Beam Splitter Created Using Imported DOE**

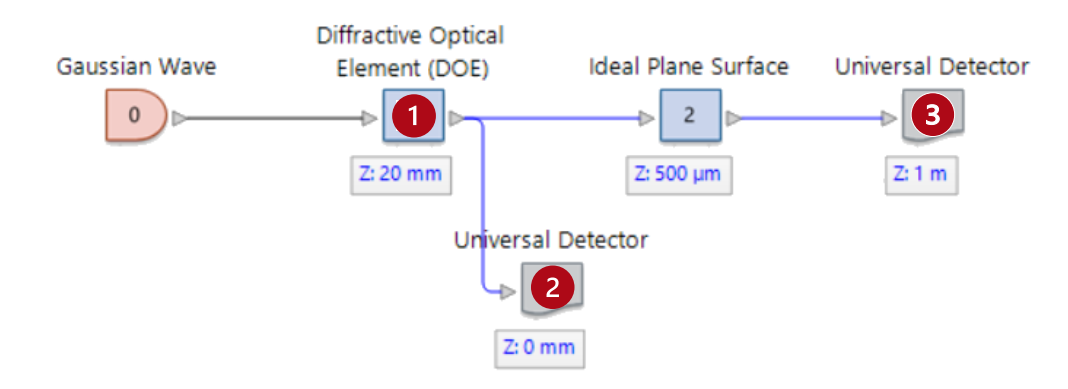

We constructed a diffractive beam splitter using the imported DOE. The phase profile immediately after the DOE mirrors the height profile loaded from the DOE. From the far field picture, we can observe that the DOE functions as a  $5 \times 5$  beam splitter. This can be further optimized by adjusting parameters such as the refractive index.

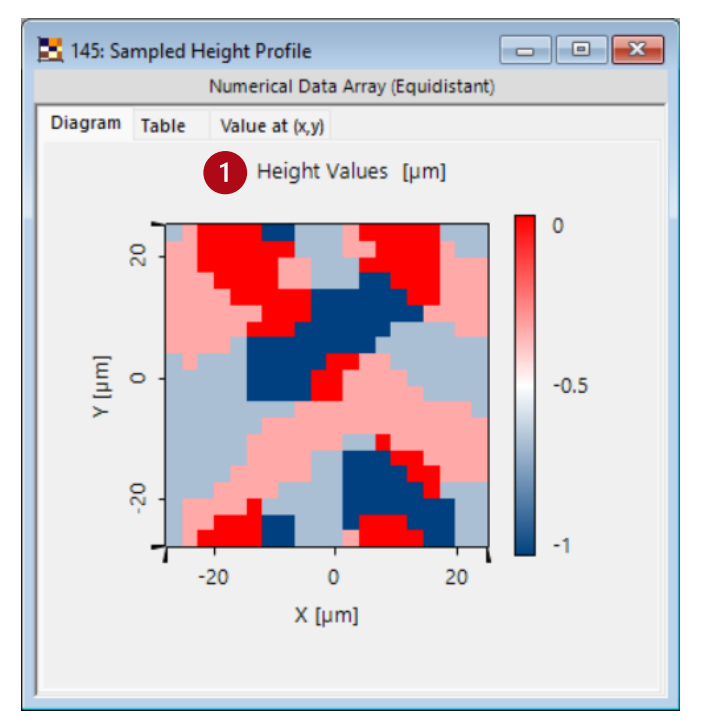

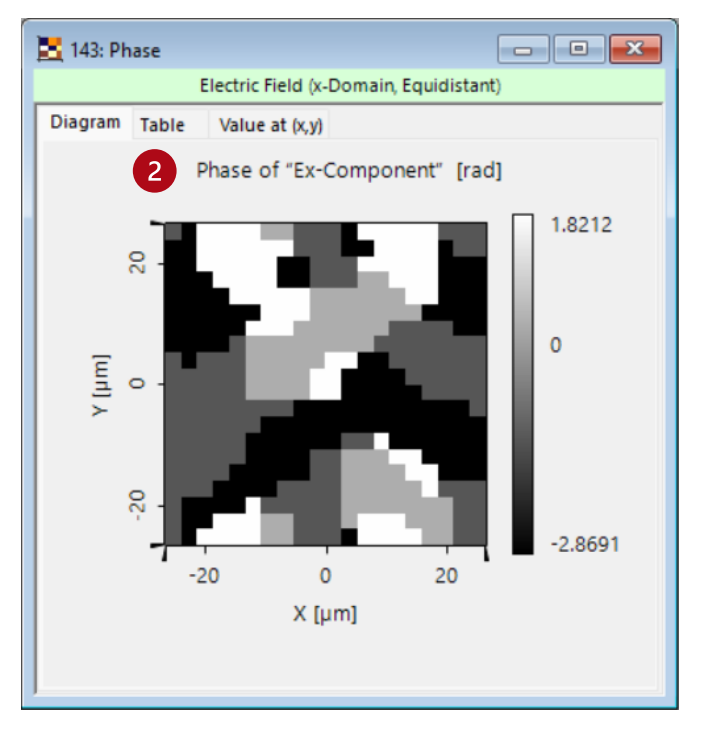

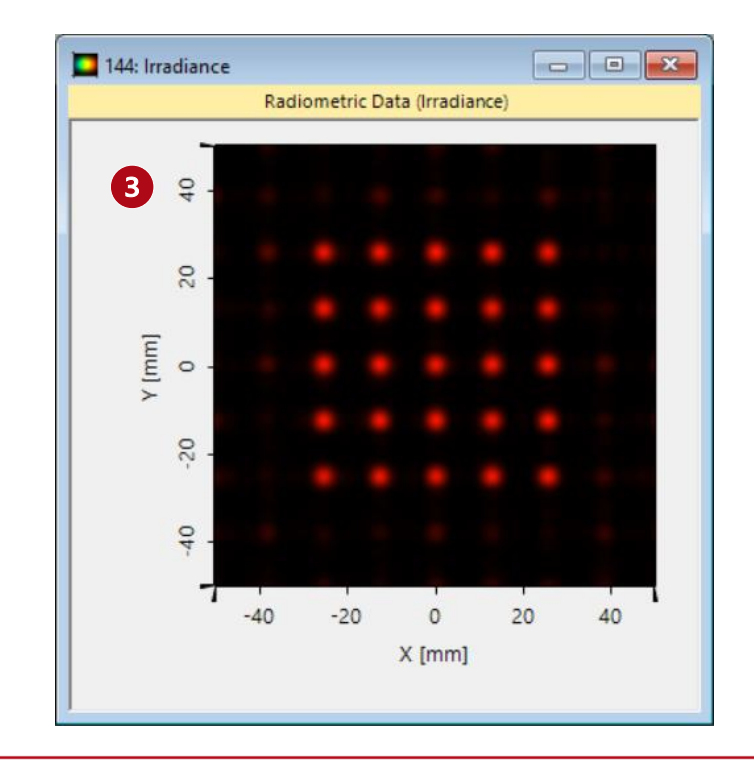

| title             | Import of Bitmap file containing Height Data of a Microstructure into VirtualLab Fusion                                                                                                    |
|-------------------|----------------------------------------------------------------------------------------------------|
| document code     | SWF.0006                                                                                                    |
| document version  | 2.1                                                                                                    |
| required packages | -                                                                                                    |
| software version  | 2024.1 (Build 1.132)                                                                                                    |
| category          | Feature Use Case                                                                                                    |
| further reading   | <ul> <li>Import of Text Files into VirtualLab Fusion</li> <li>Import Optical Systems from Zemax</li> <li>Data Array Import with Saved Settings</li> <li>Import of Images into VirtualLab Fusion</li> </ul> |